## **Repeat last printout**

You have the option of repeating the last printout in a simple manner.

To do this, click in the menu bar on **Settings/Repeat last printout** or on the corresponding icon:

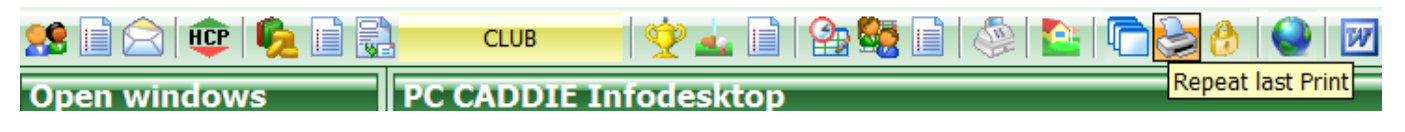

The following window opens:

| Repeat printing                                                       | ×        |
|-----------------------------------------------------------------------|----------|
| You can repeat the last print.<br>Printed: 04.07.17, 20:15:29 o'clock | Print F8 |
| Copies: 1                                                             |          |
| 2 Setup printer                                                       |          |

- 1. Select the number of copies you want to print.
- 2. Click on *Printer setup*, if you want to make changes to the layout.
- 3. Click on *Print* to start the printout and confirm the prompt with *Ja*:

| Start printing                          | × |
|-----------------------------------------|---|
| Do you want to start<br>the reprinting? |   |
| ✓Yes                                    |   |

Please note that only the original printout that has been sent to a printer as a print job can be repeated. Screen printing is no longer possible here.